# MAXSEA

### **Press F1 for Help**

Press the F1 keyboard shortcut or go to the Help menu and choose the User Guide.

Click Search, type the word or phrase to search, then click List Topics.

Select the topic you want to print, and then click Print.

### Printing the User Guide

To print the complete User Guide, go to Windows Start menu, Programs, MaxSea utilities and choose "Operator's Manual.pdf" or "Installation's Manual.pdf".

## **Organizing the Chart Desktop**

Right-clicking on each palette title opens a context menu where you can choose display options such as transparency and the size of the

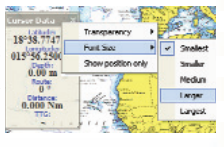

the size of the buttons and text.

To move each palette, click on its title bar, hold the mouse button down, drag it to the new position and release the mouse button.

Double-click in the title bar of each palette to dock it around the edge of the chart window (top, bottom, right, left).

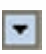

Click on the arrow in the title bar of each palette to add or remove buttons as you wish.

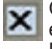

Click on the cross in the title bar of each palette to close it (reopen in Display Menu).

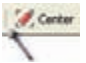

Click on the bar at the left side of any "docked" palette and drag it to make it a "floating" palette.

# MaxSea International www.maxsea.com

Copyright © MaxSea International - 2007

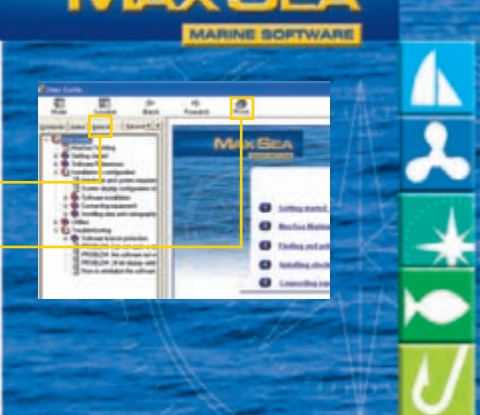

# **Keyboard Shortcuts**

| Shortcuts   | Action                                   |
|-------------|------------------------------------------|
| Ctrl + M    | Activate AIS MKD                         |
| Ctrl + T    | Activate AIS TX message                  |
| Ctrl + N    | Create a new file                        |
| Ctrl + O    | Open a file                              |
| Ctrl + W    | Close a file                             |
| Ctrl + S    | Save the current file                    |
| Ctrl + P    | Print                                    |
| Ctrl + F    | Activate On/Off Full Screen mode         |
| Ctrl + X    | Delete selected object                   |
| Ctrl + C    | Copy selected object                     |
| Ctrl + V    | Paste selected object                    |
| Ctrl + A    | Select all objects                       |
| Ctrl + D    | Unselect all objects                     |
| F1          | Access the User Guide                    |
| F2          | Zoom In                                  |
| F3          | Zoom Out                                 |
| F4          | Center On/Off                            |
| F5          | Track On/Off                             |
| F6          | Create a logbook entry                   |
| F7          | Select the next leg                      |
| F8          | Select the previous leg                  |
| F10         | Tides and Currents display On/Off        |
| F11         | Weather display On/Off                   |
| F12         | Activate Man Overboard function          |
| Shift + F1  | Switch tools: zoom, pan, etc             |
| Shift + F2  | Switch lighting level (day, night, dusk) |
| Shift + F4  | Switch between north/course/head up      |
| Shift + F5  | PBG On/Off                               |
| Shift + F6  | Save an event                            |
| Shift + F7  | Show/Hide Vector Chart                   |
| Shift + F8  | Show/Hide Raster Chart                   |
| Shift + F9  | Show/Hide Depth Profile Window           |
| Shift + F10 | Show/Hide 2D display                     |
| Shift + F11 | Show/Hide 3D display                     |
| Shift + F12 | Radar Overlay On/Off                     |

# **Quick Reference Card**

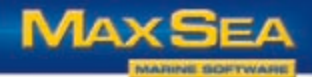

🖍 • 🗐 • 🗐 • 🥶 • 🍏 • 💆 • 💼 • 🗹 • 🔯 • 💆 • 🕓 max •

task the pointer will perform.

Click on tool buttons to define what

The Toolbar

Title Bar

Activation Buttons

North Lin

Head Up

Course Up

# The Chart Toolbar

A few clicks is all it takes to display the chart in Autocentering mode, North Up/Course Up modes and to call up Tide, Current and Weather.

## **Right-click for more**

Quickly access commands or information related to a selected object by positioning the pointer on the object or group of objects and rightclicking.

**Zooming Options** 

shortcuts or the +/- keys

3 - Use the Magnifying Tool

In

1 - Use the Zoom In and Zoom **Out Activation Buttons** 

Out

while dragging the

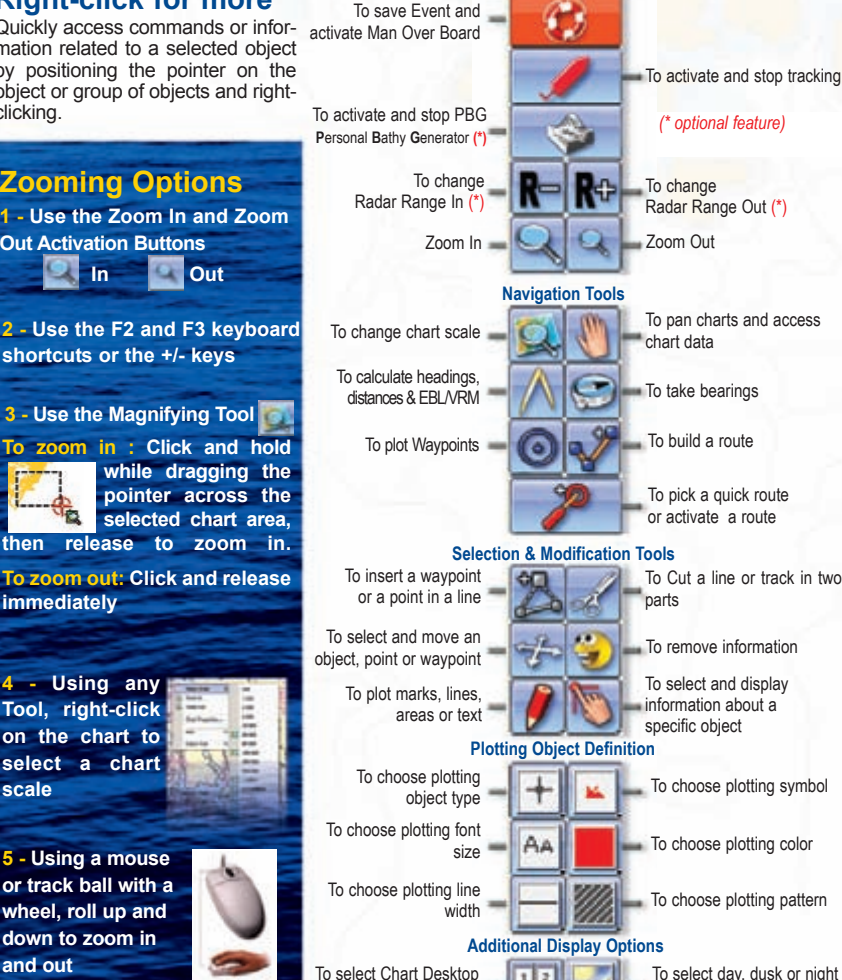

color mode

mode

697 203

347 6

8

down to zoom in